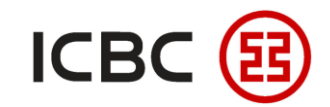

# 企业PayNow操作指引

-中国工商银行新加坡分行—

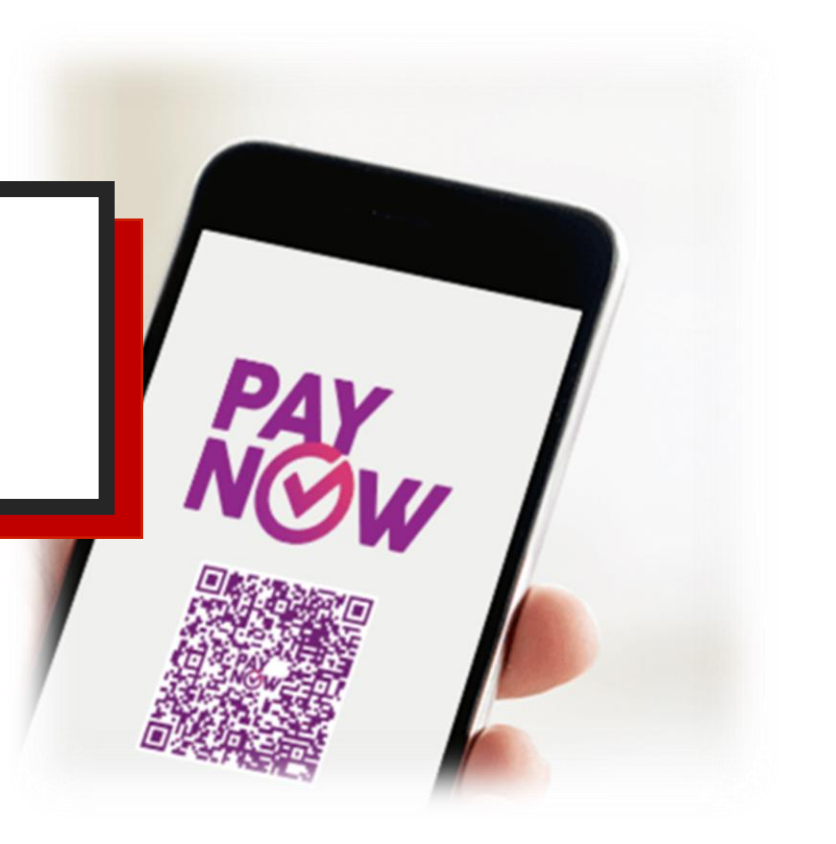

# **PAYN** is now in business

- 注册 我行企业PayNow
- 1 登录我行企业网上银行系统
- 2 点击付款业务 → 本地新元转账 →
   PayNow管理
- 3 完成注册

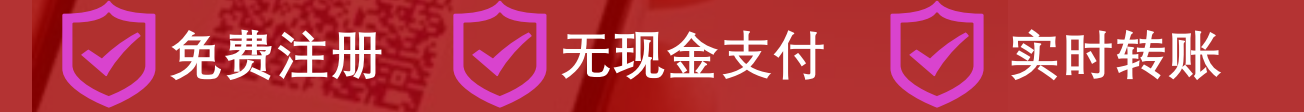

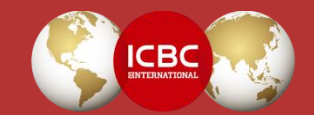

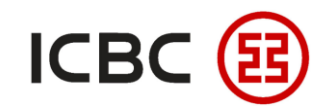

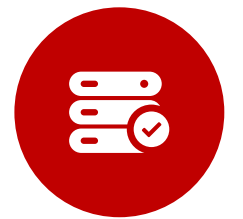

介绍

企业PayNow是一项支持您的企业实时收付新币的服务。

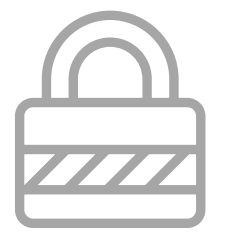

#### 安全

支持通过单一机构识别号码(简称UEN)进行新币往 来账户的收款。

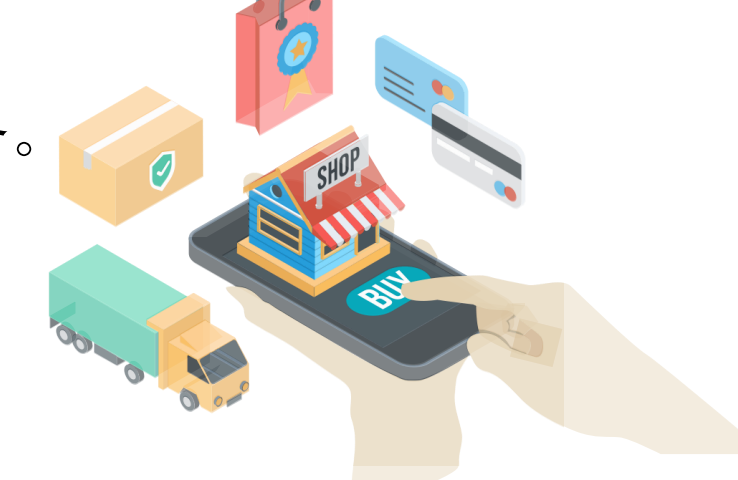

简单

无需公开您企业的账号即可便捷的向个人或企业进行付款。

实时交易

使用二维码通过扫码及支付便捷实现实时交易。

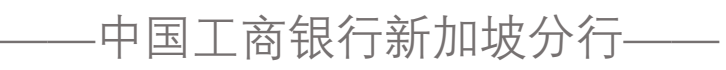

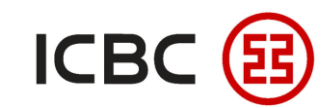

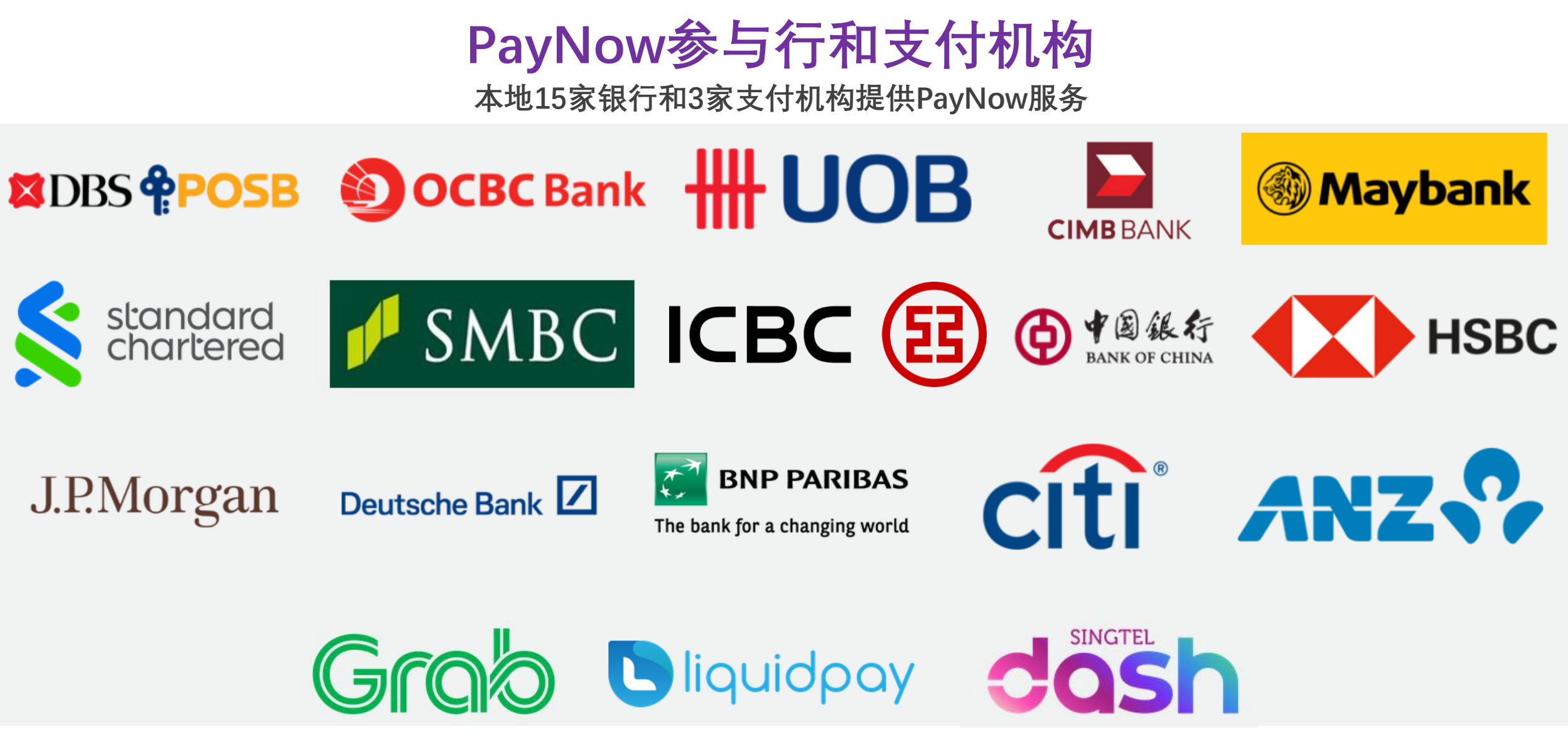

——中国工商银行新加坡分行——

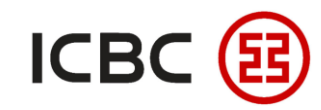

## 如何注册企业PayNow

#### STEP 1 登录企业网银,点击**付款业务 → 本地新元转账 → PayNow管理**,选择要注册的账号后

点击**签订**:

| 付款业务         | > > 付款业  | 业务 > 本地新元转账 > PayNow管理 |          |          |         | 快速 |
|--------------|----------|------------------------|----------|----------|---------|----|
| + 转账         |          |                        |          | No.      |         | 進道 |
| + 批量转账       | PayNow管理 | <b>±</b>               |          | - F 392  | >> 帮助信息 |    |
| + 汇款         |          | 分支机构: X                | \$       | The line | 查询      |    |
| + 批量汇款       |          |                        |          | -10-2 -  |         |    |
| + 工银速汇       |          |                        | PavNow协议 |          | 状态      | 操作 |
| - 本地新元转账     |          | 名称: X                  | (U)      |          | 未签订     | 签订 |
| - PayNow管理   |          |                        |          |          |         |    |
| - PayNow转账   | •        |                        |          |          |         |    |
| - 提交转账指令     |          |                        |          |          |         |    |
| - 批准转账指令     |          |                        |          |          |         |    |
| - 查询转账指令     |          |                        |          |          |         |    |
| - 预约本地新元转账查询 |          |                        |          |          |         |    |
| - 参考样本       |          |                        |          |          |         |    |
|              |          |                        |          |          |         |    |

——中国工商银行新加坡分行——

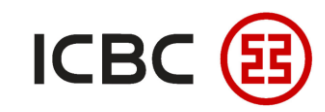

企业PayNow操作指引

#### 如何注册企业PayNow

# STEP 2 填写PayNow注册信息:填写UEN,选择关联的**新币活期账户**作为收款账户,填写PayNow服务通知的**手机号码**,注册成功后,将收到短信确认

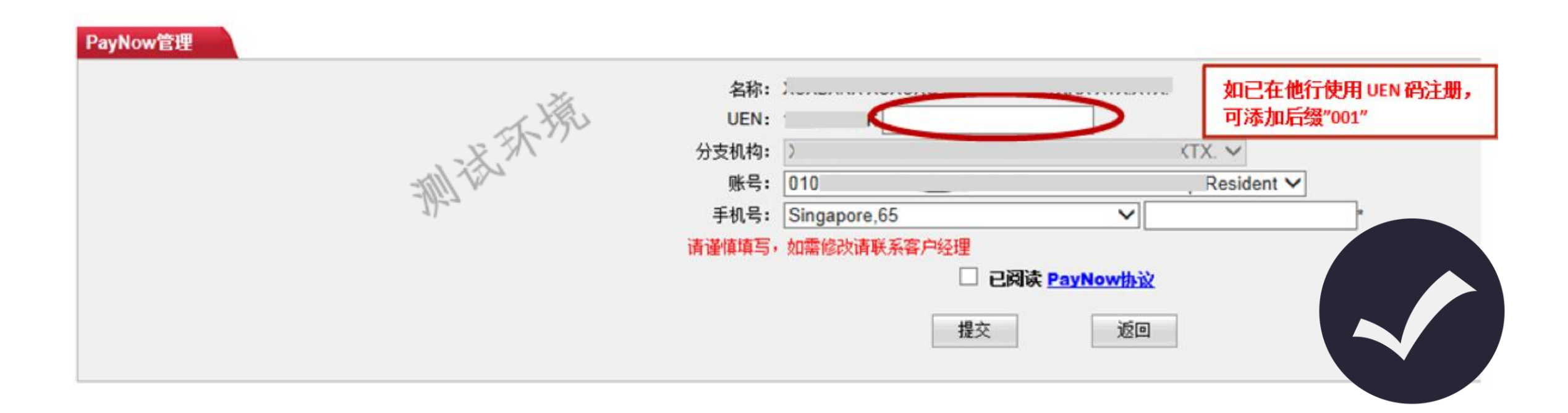

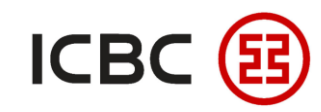

### 如何使用企业PayNow转账

STEP 1 点击付款业务  $\rightarrow$  本地新元转账  $\rightarrow$  PayNow转账:

| 付款业务         |   | > > 付款业务 > 本地新元转账 > PayNow转账                                  |         |
|--------------|---|---------------------------------------------------------------|---------|
| 土 转账         |   |                                                               |         |
| H 批量转账       |   | PayNow转账                                                      | >> 帮助信息 |
| 土 汇款         |   |                                                               |         |
| + 批量汇款       |   | 收款信息:<br>收款方式: O 手机号 ○ NRIC/FIN ○ UEN                         |         |
| + 工银速汇       |   | 手机号: + Singapore,65 ◆                                         |         |
| - 本地新元转账     |   | 转账信息:                                                         |         |
| - PayNow管理   |   | 付款人名称: XLX. ◆<br>( ( 故) ( ( ) ( ) ( ) ( ) ( ) ( ) ( ) ( ) ( ) |         |
| - PayNow转账   | 4 | 币种: 新加坡元 € 可用余额: 2.453.06                                     |         |
| - 提交转账指令     |   | 款项信息:                                                         |         |
| - 批准转账指令     |   | 转账金额: SGD *                                                   |         |
| - 杳询转账指令     |   | 转账附言: PayNow                                                  |         |
| _ 预约太地新元转账查询 |   | *转账用述: 请选择 ♥ *                                                |         |
|              |   |                                                               |         |
| - 梦ち杵平       |   | 转账                                                            |         |
|              |   |                                                               |         |
|              |   |                                                               |         |

-中国工商银行新加坡分行——

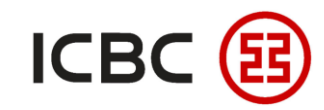

## 如何使用企业PayNow退款

STEP 1 点击付款业务  $\rightarrow$  本地新元转账  $\rightarrow$  PayNow退款:

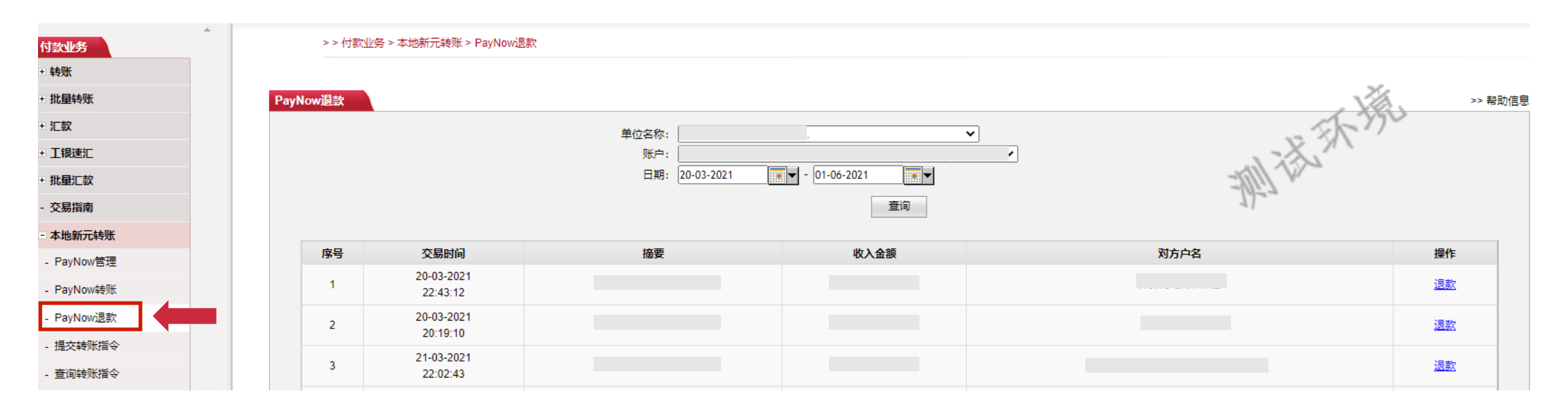

—中国工商银行新加坡分行——

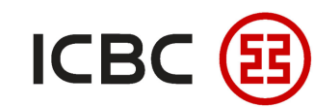

#### 如何使用企业PayNow查询对账

STEP 1 点击账户管理 → 活期账户明细查询 → 点击查询 → 查询选择业务类型为PayNow进行查看:

| 活期账户基本信息查询 | 2 | 朝账户                         | 明细查              | 缅                                                                          |                                                      |                                |                 |                        |        |                                                      |     |                   |          |           | >> 帮助信息 |    |
|------------|---|-----------------------------|------------------|----------------------------------------------------------------------------|------------------------------------------------------|--------------------------------|-----------------|------------------------|--------|------------------------------------------------------|-----|-------------------|----------|-----------|---------|----|
| 活期账户余额查询   |   |                             |                  |                                                                            |                                                      |                                | 单位名称:           | 1                      |        |                                                      |     |                   | ~        |           |         |    |
| 活期账户明细查询   |   |                             |                  |                                                                            |                                                      |                                | 账户:             |                        |        |                                                      |     | t 🗸               |          |           |         |    |
| 账户别名维护     |   |                             |                  |                                                                            |                                                      |                                | 币种:             | 新加坡元 🗸                 | ·      |                                                      |     |                   |          |           |         |    |
| 电子回单查询     |   |                             |                  |                                                                            |                                                      |                                |                 | 查询SMART                | AC子账户  |                                                      |     |                   |          |           |         |    |
| 对账单查询/下载   |   |                             |                  |                                                                            |                                                      |                                | ● 日期:           | 01-07-2020             | • • -  | 01-01-2021                                           |     |                   |          | ○最近[5日    |         |    |
| 对账单协议      |   |                             |                  |                                                                            |                                                      |                                |                 |                        |        |                                                      | 查询  | 打印                |          |           | 0       |    |
| 交易指南       |   | 开户行                         | <b>名称: 「</b>     | 中国工商银行新                                                                    | 加坡分行                                                 |                                |                 |                        |        |                                                      |     |                   |          | 23/       |         |    |
|            |   | 户名: 二<br>茜文白:               | z.,              |                                                                            |                                                      |                                |                 |                        |        |                                                      |     | 査询时间・14-03-2022 1 | 17-49-23 | and the   |         |    |
|            |   | えん。<br>账户: (                | H. 7             |                                                                            |                                                      |                                |                 |                        |        |                                                      |     |                   | 11.43.23 | -19117 n. |         |    |
|            |   | 日期: 01-07-2020 到 01-01-2021 |                  |                                                                            |                                                      |                                |                 |                        |        |                                                      |     |                   |          |           |         |    |
|            |   |                             | 序号               | 交易时间                                                                       | 起息日期                                                 | 业务类型                           | 摘要              | 收入金额                   | 支出金额   | 余额                                                   | 凭证号 | 本方账户              | 对方账户     | 对方户名      | 交易场所    | 操作 |
|            |   |                             |                  | 04.07.0000                                                                 |                                                      |                                |                 |                        |        |                                                      |     |                   |          |           |         |    |
| · · · · ·  |   |                             | 1                | 12:28:48                                                                   | 01-07-2020                                           |                                |                 |                        | 24.00  | 183,631.04                                           |     |                   |          |           | <       | 回单 |
|            |   |                             |                  |                                                                            |                                                      |                                |                 |                        |        |                                                      |     |                   |          |           |         |    |
|            |   |                             |                  |                                                                            |                                                      |                                |                 |                        |        |                                                      |     |                   |          |           |         |    |
|            |   |                             | 2                | 02-07-2020                                                                 | 02-07-2020                                           |                                |                 |                        | 760.00 | 182,871.04                                           |     |                   |          | 2 3       | ¢       | 回单 |
|            |   |                             | 2                | 02-07-2020<br>19:47:00                                                     | 02-07-2020                                           |                                |                 |                        | 760.00 | 182,871.04                                           |     |                   |          | 2         | ¢       | 回单 |
|            |   |                             | 2                | 02-07-2020<br>19:47:00<br>02-07-2020                                       | 02-07-2020                                           | DEMITTANOS                     |                 | 760.00                 | 760.00 | 182,871.04                                           |     |                   |          |           | ¢       | 回单 |
|            |   |                             | 2<br>3           | 02-07-2020<br>19:47:00<br>02-07-2020<br>20:00:05                           | 02-07-2020                                           | REMITTANCE                     |                 | 760.00                 | 760.00 | 182,871.04                                           |     |                   |          | 2         | (       | 回单 |
|            |   |                             | 2<br>3           | 02-07-2020<br>19:47:00<br>02-07-2020<br>20:00:05                           | 02-07-2020<br>02-07-2020                             | REMITTANCE                     |                 | 760.00                 | 760.00 | 182,871.04<br>183,631.04                             |     |                   |          | ;         | (       | 回单 |
|            |   |                             | 2<br>3<br>4      | 02-07-2020<br>19:47:00<br>02-07-2020<br>20:00:05<br>05-07-2020<br>07:07:39 | 02-07-2020<br>02-07-2020<br>05-07-2020               | REMITTANCE                     | PayNow Transfer | 760.00                 | 760.00 | 182,871.04<br>183,631.04<br>183,631.05               |     |                   |          |           | ,<br>,  | 回单 |
|            |   |                             | 2<br>3<br>4      | 02-07-2020<br>19:47:00<br>02-07-2020<br>20:00:05<br>05-07-2020<br>07:07:39 | 02-07-2020<br>02-07-2020<br>05-07-2020               | REMITTANCE                     | PayNow Transfer | 760.00                 | 760.00 | 182,871.04<br>183,631.04<br>183,631.05               |     |                   |          |           | <       | 回单 |
|            |   |                             | 2<br>3<br>4<br>5 | 02-07-2020<br>19:47:00<br>02-07-2020<br>20:00:05<br>05-07-2020<br>07:07:39 | 02-07-2020<br>02-07-2020<br>05-07-2020<br>05-07-2020 | REMITTANCE<br>PayNow<br>PayNow | PayNow Transfer | 760.00<br>0.01<br>0.01 | 760.00 | 182,871.04<br>183,631.04<br>183,631.05<br>183,631.06 |     |                   |          |           | <       |    |

-中国工商银行新加坡分行—

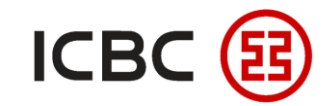

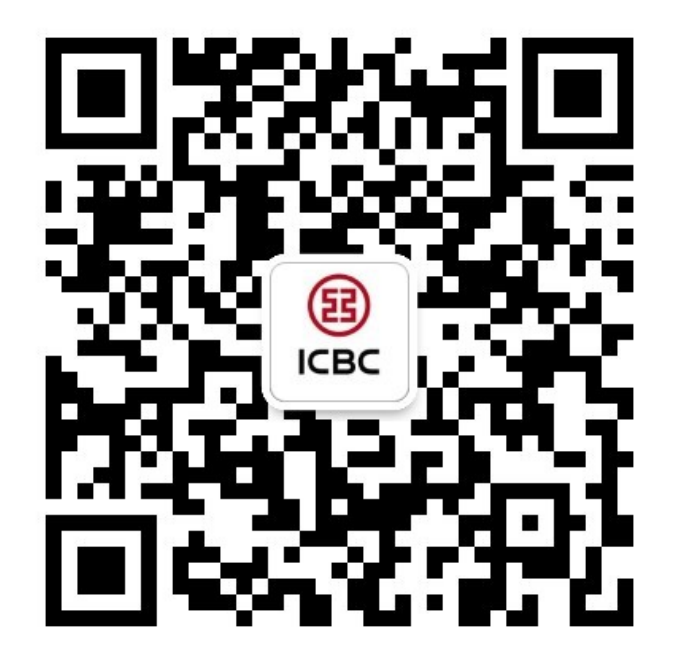

想要了解更多,请扫描左侧二维码关注中国工商银行新加坡分行!

查看企业网上银行简介 -> 请访问我们的官网: <u>WWW.ICBC.COM.SG</u> 主页 >**商业行业务>网上银行服务>企业网上银行** 

-中国工商银行新加坡分行—

如果您有任何疑问或需要其他帮助,请您联系您的**公司客户经理**或按照如下方式联系我们。 收件人: Cash Management Hub Email: cmh@sg.icbc.com.cn 电话: (65)6436 6508